# epraise

https://www.epraise.co.uk/index.php?school=campioncv

# Logging In

- Students will be able to log in using their school email and password
- Click 'Staff login' (if you are already signed into your email account, it will let you in automatically)
- Parents will receive an email in September with information on how to set a username and password (first two contacts on SIMS)

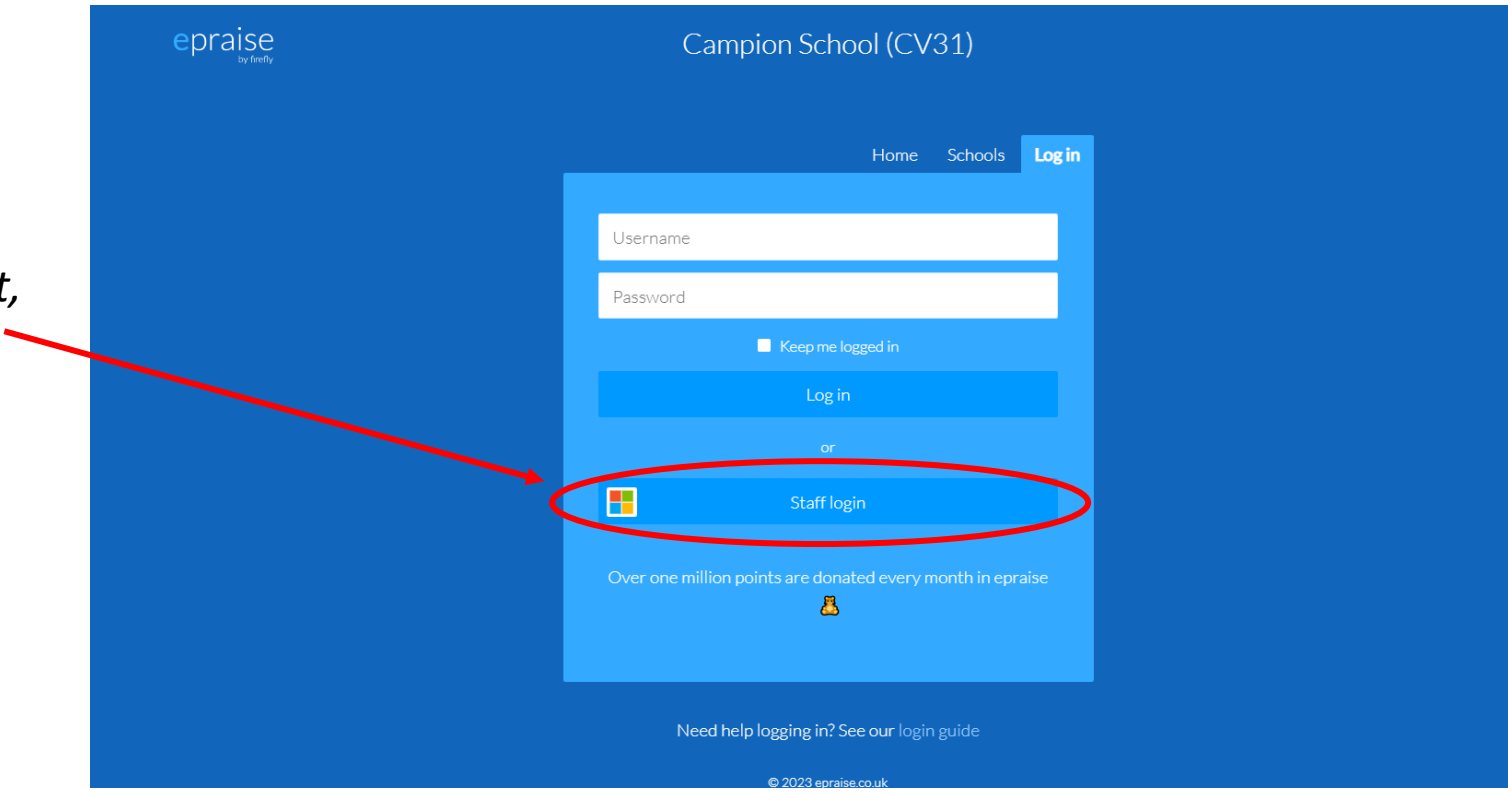

# The App

- Please download the app once you set up your login details
- Enable push notifications

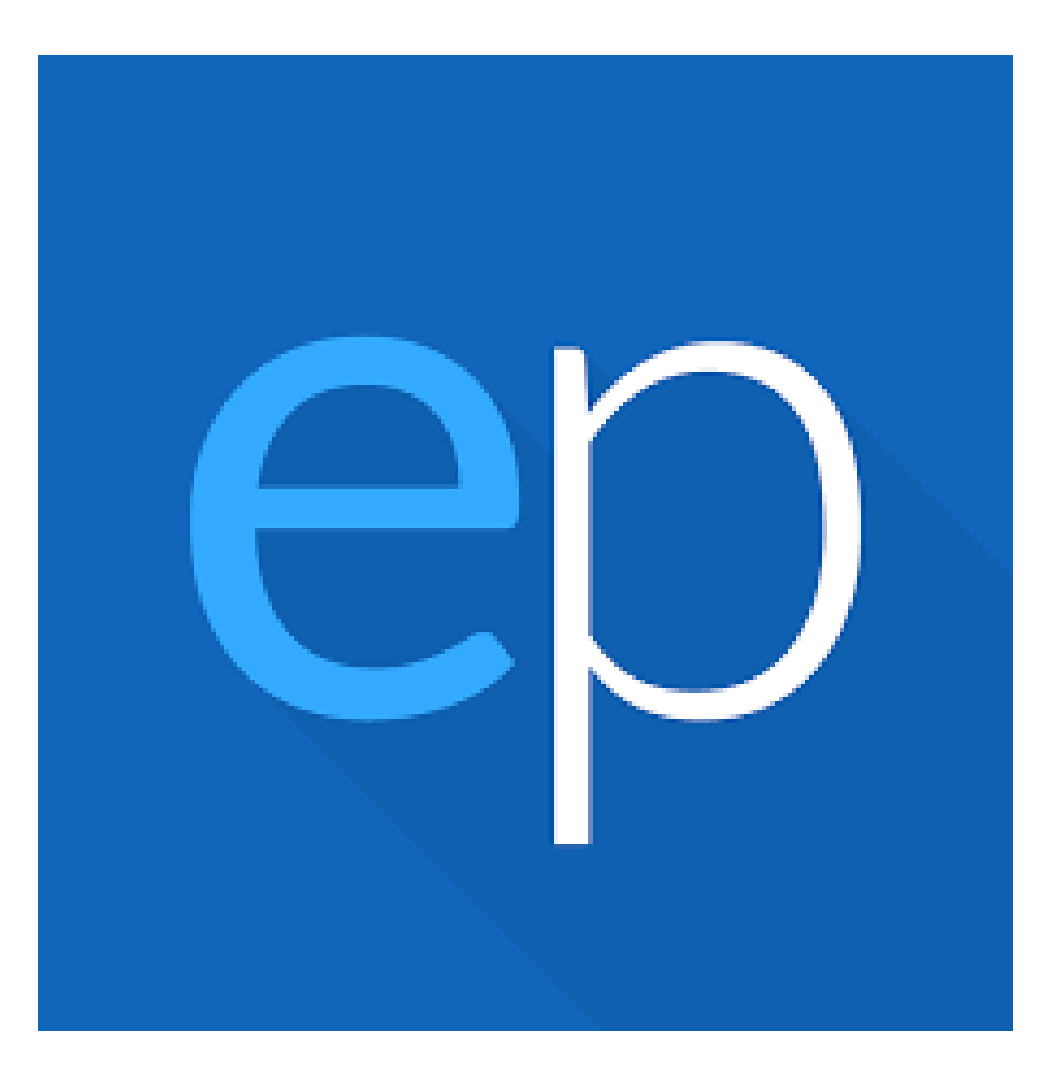

# We will use Epraise for:

- Homework (no longer needed in planners)
- Timetable
- Demerits
- Rewards
- Interventions (sanctions and support)
- Activities

#### <u>Timetable</u>

• Click the 🝰 icon in the top right corner

| House points                      |         |                |   | This week |         |                 |         |         |
|-----------------------------------|---------|----------------|---|-----------|---------|-----------------|---------|---------|
|                                   |         |                |   |           |         |                 |         |         |
| 600                               | 1,200   | 1,800          |   |           | -0.5    | 0.0             | 0.5     |         |
| Centaur Griffin                   | Pegasus | Phoenix Unicor | n | Centaur   | Griffin | Pegasus         | Phoenix | Unicorn |
| Top students                      |         | This week      |   |           | Tuto    | or groups       |         |         |
| 1. 🔶 Sarah Adams (CE CMD) (240)   |         |                |   |           | 1       | L. CE CMD (344) |         |         |
| 2. Abigail Chilvers (CE-MCR) (23) |         |                |   |           | 2       | 2. PE-SRZ (343) |         |         |
| 3. Scotty Barnett (GR SPP) (21)   |         |                |   |           | 3       | 3. GR-HN (330)  |         |         |
| 4. Arlo Davies (CE-PRB) (20)      |         |                |   |           | 4       | ł. GR-SDH (329) |         |         |
| 4. Dylan Edden (GR-LJR) (20)      |         |                |   |           | 5       | 5. PE-JKT (328) |         |         |
| 4. Thomas Randle (PE-SRZ) (20)    |         |                |   |           | 5       | 5. UN-KS (328)  |         |         |
| .php?view=student_points&view_as= | timeta  |                |   |           | 7       | 7. PH-BSA (326) |         |         |

Campion School (CV31)

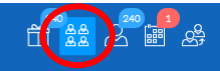

#### <u>Homework</u>

- Click 'Me' from the menu
- Click 'Planner'
- Your planner shows you all the work you've been set and that needs to be completed (you can also click on the tabs on the right to only see work 'Todo')
- Select the work you'd like to complete and choose to either:
  - download files
  - upload your files (once uploaded it will automatically be handed in so be sure it's the correct file)
  - if the work is to be done on paper, once completed select 'Not done' and it will change to 'Done'

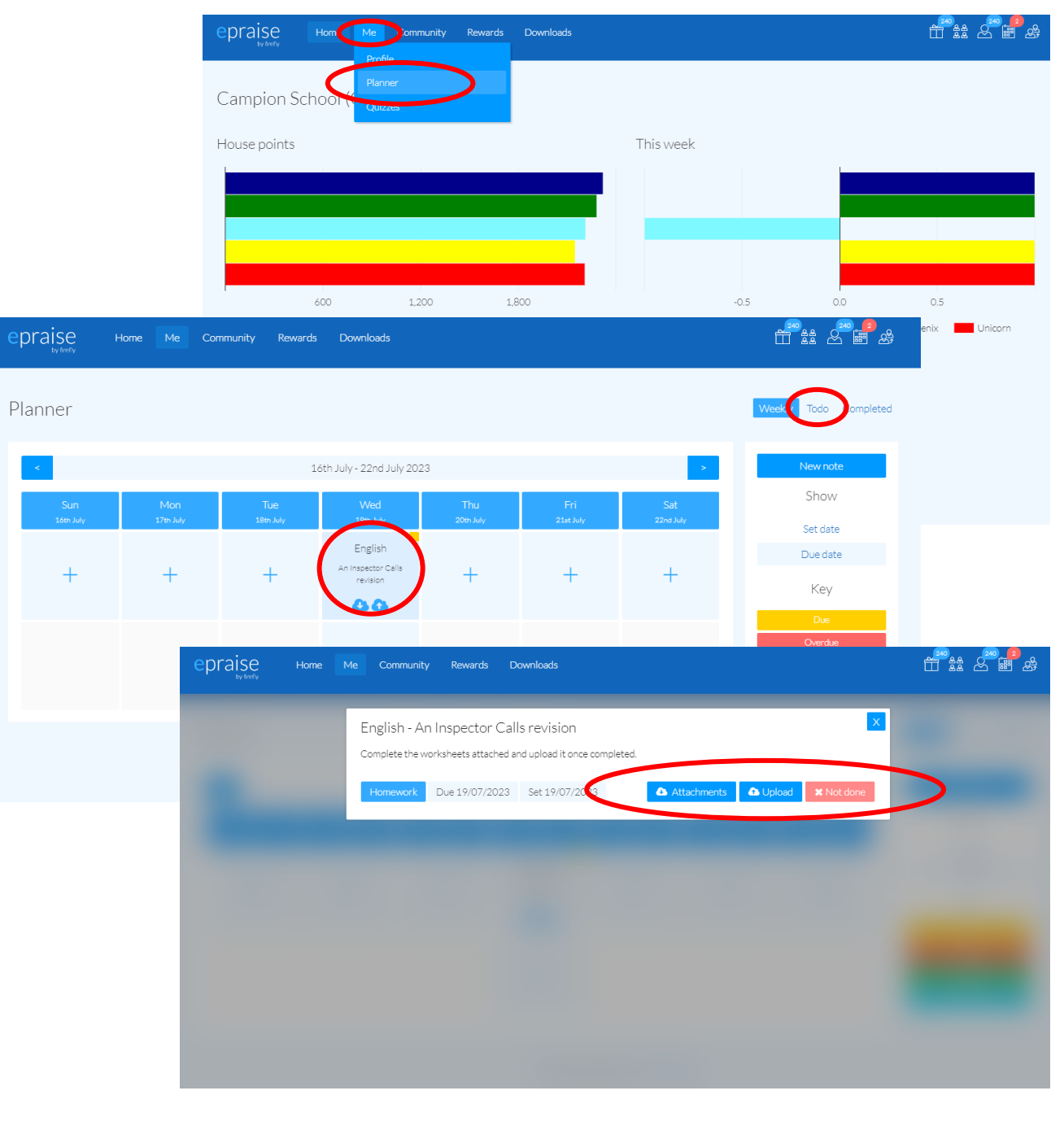

#### <u>Demerits</u>

- Demerits are given if you do something wrong
- If you are given a demerit, you will automatically be alerted and so will your parent/carer

#### <u>Points</u>

- You are rewarded with points if you do something well or take part in something
- Points will carry over from years
  7-13
- You can earn milestones with your points (badges and gems)
- You can spend your points in the school shop (your spendable points will be reset every year)

#### <u>Rewards - Milestones</u>

- Milestones are automatically achieved when you receive a certain number of points
- Years 7-9 will still receive badges for their blazers
- Gems will be awarded electronically on your profile

| Image      | Name      | Туре            | Target               |
|------------|-----------|-----------------|----------------------|
|            | Bronze    | Points in total | 100 points in total  |
| 0          | Silver    | Points in total | 300 points in total  |
| 0          | Gold      | Points in total | 400 points in total  |
|            | Pletinum  | Points in total | 500 points in total  |
| Ø          | Citrine   | Points in total | 650 points in total  |
| <b>(</b>   | Amethyst  | Points in total | 800 points in total  |
| <u>M</u>   | Garnet    | Points in total | 950 points in total  |
| 1          | Topaz     | Points in total | 1100 points in total |
|            | Opal      | Points in total | 1250 points in total |
|            | Tanzanite | Points in total | 1400 points in total |
|            | Emerald   | Points in total | 1550 points in total |
| <b>(1)</b> | Ruby      | Points in total | 1700 points in total |
|            | Sapphire  | Points in total | 1850 points in total |
| ~>         | Dismond   | Points in total | 2000 points in total |

#### **Rewards - Achievements**

- You can earn achievements by taking part in events, activities or leadership opportunities
- These achievements can only be received if you have shown commitment <u>over time</u> and can only be awarded by the <u>member of staff in charge of</u> that area
- <u>You will receive points for</u> <u>every achievement!</u>

| epraise                                                                                                    | Home Me Gro                  | oups Community    | Rewards C   | Overviews | Downloads     | Admin    |             |        | # ♀ ♪        |
|----------------------------------------------------------------------------------------------------|------------------------------|-------------------|-------------|-----------|---------------|----------|-------------|--------|--------------|
| Achieveme                                                                                                    | ents                         |                   |             |           |               |          |             |        | View Add     |
| Instructions                                                                                                    |                              |                   |             |           |               |          |             |        |              |
| Achievements can be set up on this page, by entering a name, adding an image and selecting criteria for the achievement. You can add including manual ones, that staff must visit a student's page to mark the achievement as completed or not. Having too many achievements based on the number of points will slow the site down. Achievements cannot be earned, until the student has at least 10 points. |                              |                   |             |           |               |          |             |        |              |
| General setting                                                                                                    | çs                           |                   |             |           |               |          |             |        |              |
| Minimum role requ                                                                                                    | ired for manual achievemen   | ts: Senior leader | ·           |           |               |          |             |        |              |
| Minimum points rea                                                                                                    | quired for automatic achieve | ements: 10        |             |           |               |          |             |        |              |
| Show: All Save changes                                                                                                    |                              |                   |             |           |               |          |             |        |              |
| Image                                                                                                    | Name                         | 1                 | Гуре        |           | Points        |          | Year groups | Status | Actions      |
| Ì                                                                                                    | Chess Club                   | Manual            | with points |           | Chess Team    | - 20     |             | -      | <b>. / X</b> |
| Ţ,                                                                                                    | Football Team                | Manual            | with points |           | Football Team | n - 20   | -           | -      | <b>. / X</b> |
| ****<br>/                                                                                                    | Netball Team                 | Manual            | with points |           | Netball Team  | - 20     | -           | -      | <b>. / X</b> |
| Ø                                                                                                    | Student Council              | Manual            | with points |           | Student Counc | :il - 20 | -           | -      | <b>. / X</b> |

#### <u>Rewards - Accolades</u>

 You can be rewarded with an accolade by HLLs/SLT if you are a school ambassador or school leader

#### You will receive points for an accolade!

| Image | Description               | Points | Subject | Category          | Actions    |
|-------|---------------------------|--------|---------|-------------------|------------|
| Ĭ     | Y7 School Ambassador      | 50     | Other   | School Ambassador | <b>/</b> × |
| Ĭ     | Y8 & Y9 School Ambassador | 50     | Other   | School Ambassador | <b>/</b> × |
| Ĭ     | Y10 School Ambassador     | 50     | Other   | School Ambassador | <b>/</b> × |
| Â.    | Y11 School Ambassador     | 50     | Other   | School Ambassador | <b>/</b> × |
| Ĭ.    | Y11 School Leader         | 50     | Other   | School Leader     | /×         |

# Rewards - Shop

- You can spend your points in the online shop
- Select 'Rewards' from the menu
- Click 'Shop'
- You will see a list of available items in the school shop. If you have enough points to purchase an item, you can click 'Buy'
- All tokens will need to be collected from the library
- Read the details for each purchase for important information on how to use it or where to collect an item
- If you have a suggestion for something you would like in the shop, click 'Suggestions' from the tabs on the right hand side

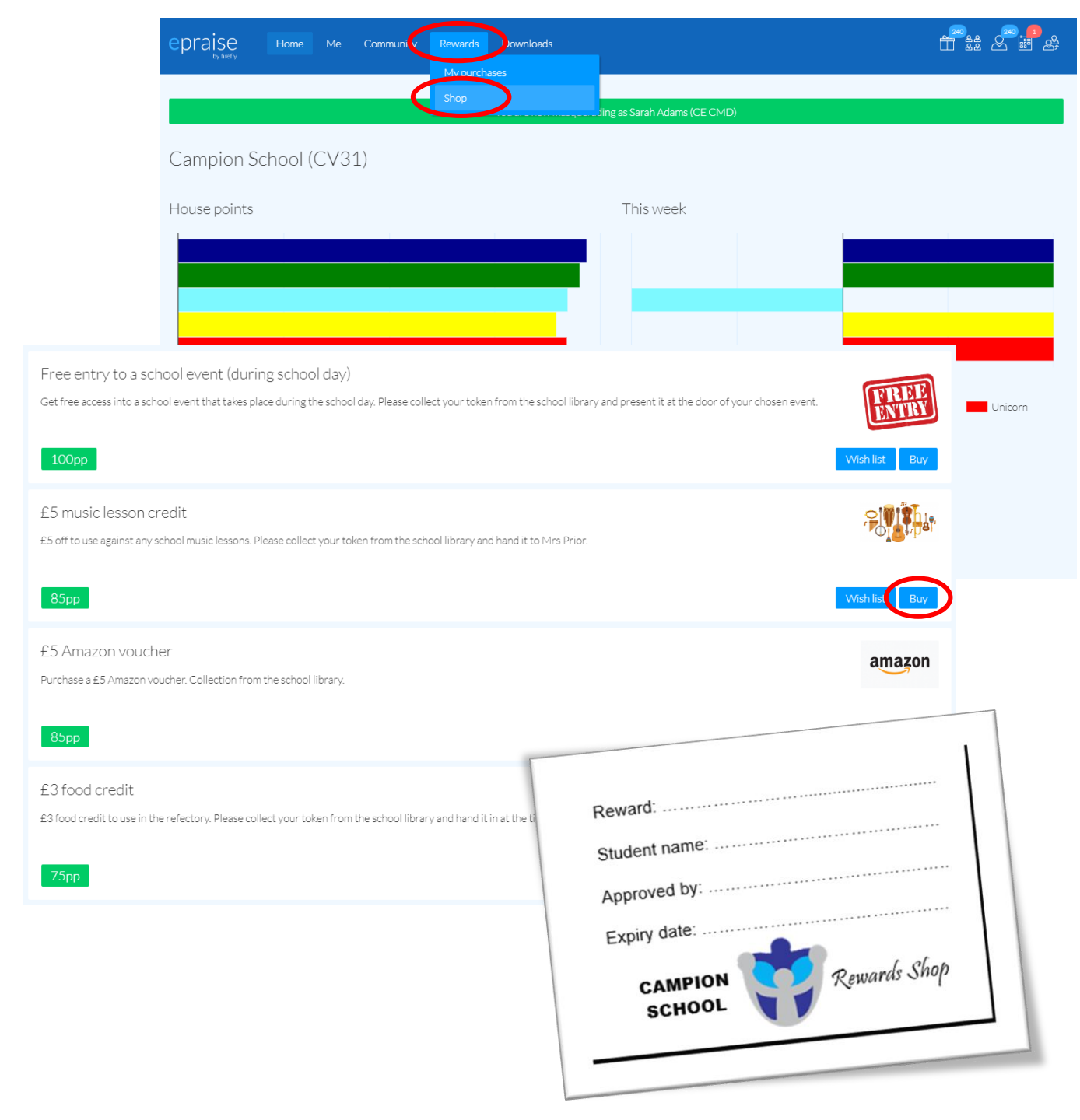

#### **Interventions**

- Interventions can be given as <u>detentions</u>, or as <u>support</u> sessions such as counselling, academic interventions, group work etc.
- If you are placed on an intervention, it will show on your profile
- You can not be placed on more than one intervention at one time, so detentions and support sessions will not clash

### Your Profile

- To view your profile, click 'Me' from the menu
- Click 'Profile'
- You can select different things from the menu across the top
- Click the one you want to view and it will give you more information

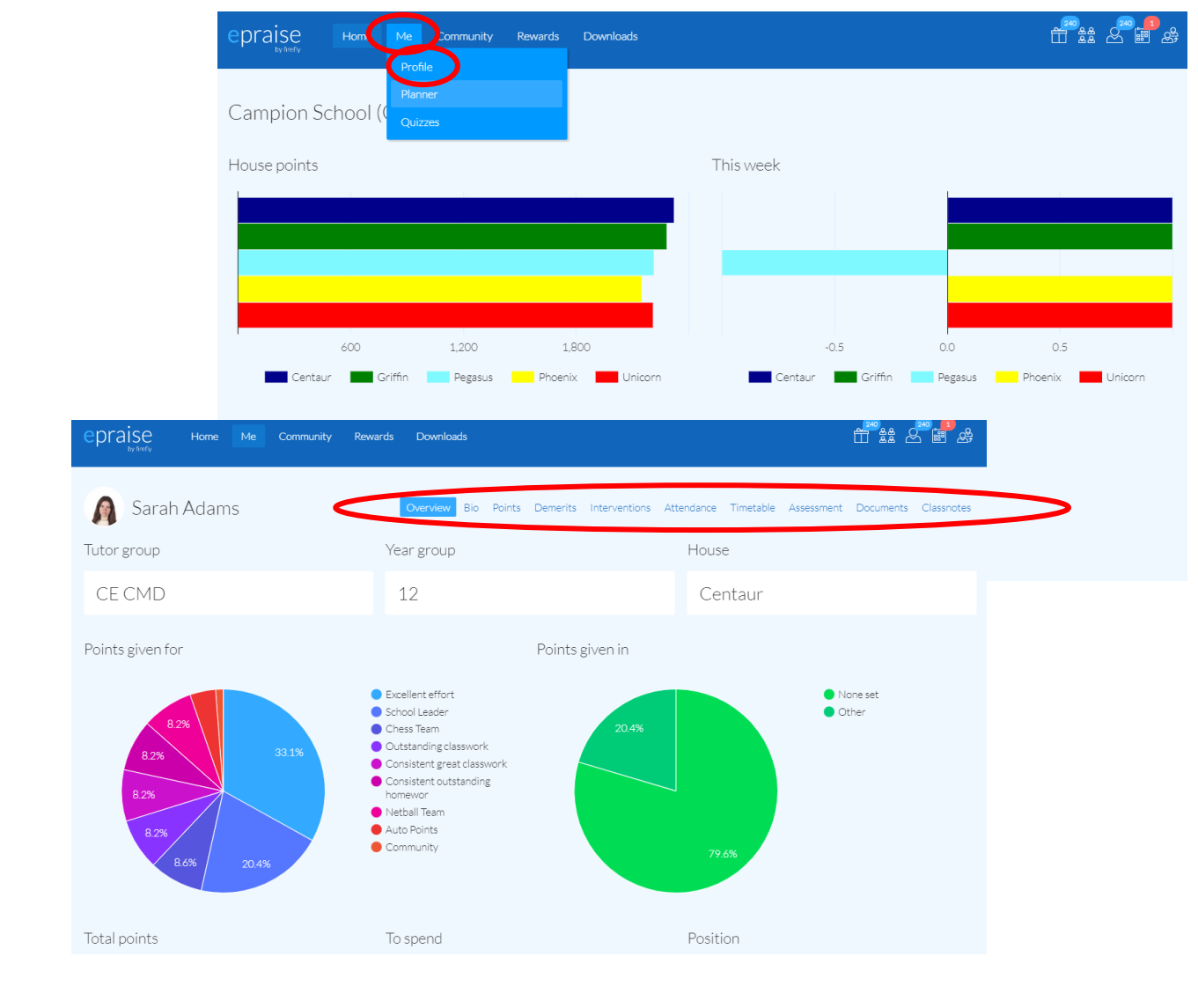

### <u>Activities</u>

- All activities such as extracurricular clubs will be put on Epraise
- You can sign yourself up
- Parents can sign you up
- Staff can sign you up
- Select 'Community' from the menu
- Click 'Activities'
- If you would like to join an activity, click 'Sign up' and read the details

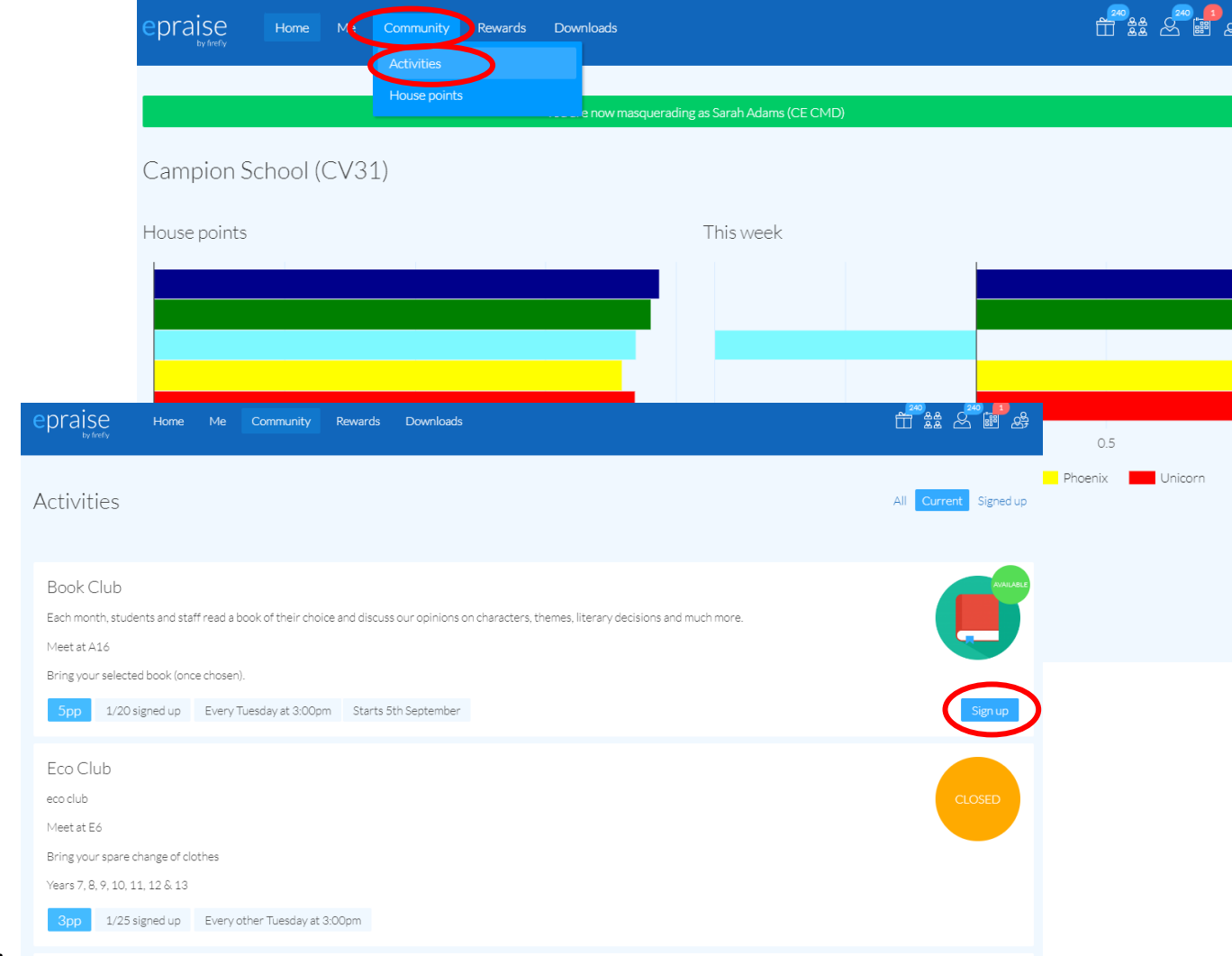

#### **School Information**

- Important information or links to key websites can be found by:
- Selecting 'Home from the menu
- Clicking 'School information'

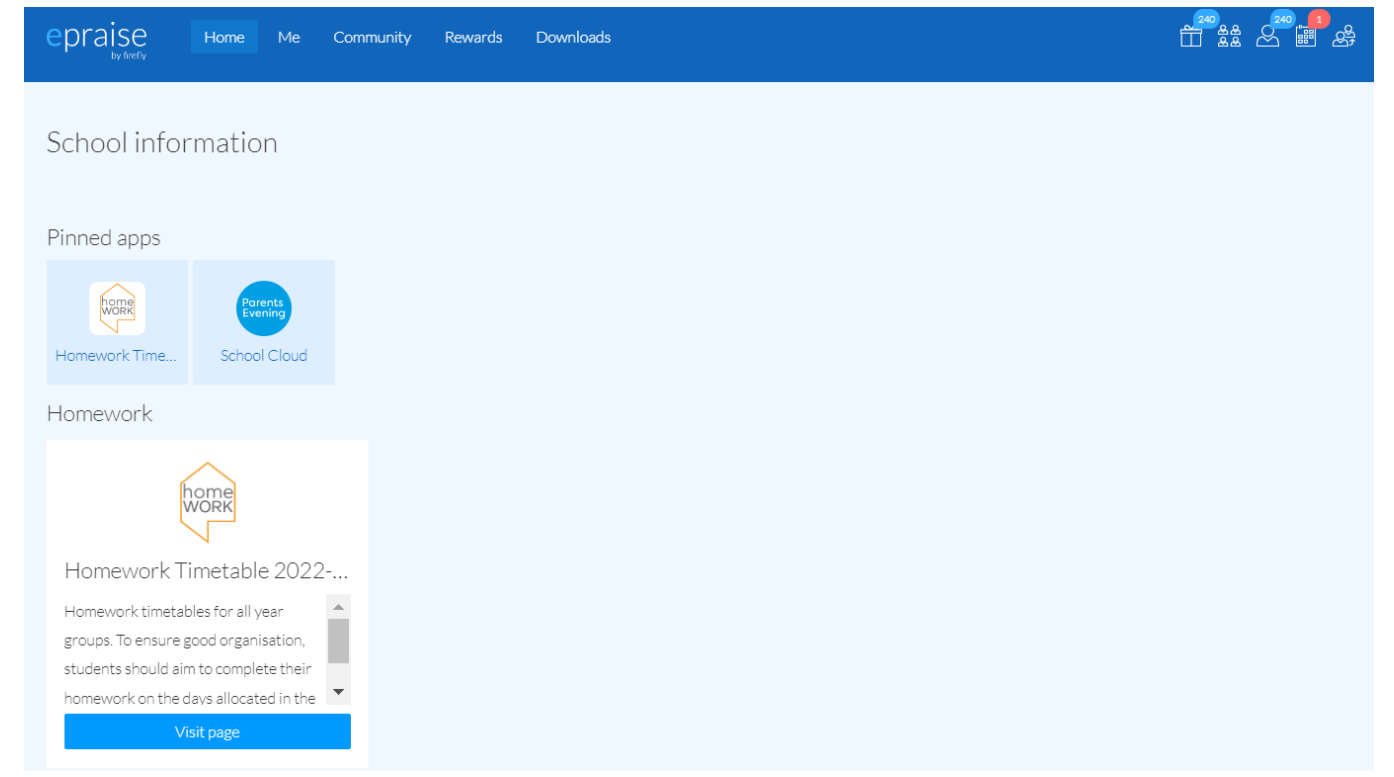

#### Parents' Evenings

- Please inform your parent/carer that this will remain on School Cloud
- A link to access School Cloud can be found on the school website or the school information page on Epraise